LABORATORIO DEL DEPARTAMENTO DE INFORMÁTICA https://www.lab.inf.uc3m.es

# Conexión ClusterLab https://aulavirtual.lab.inf.uc3m.es/ClusterLab

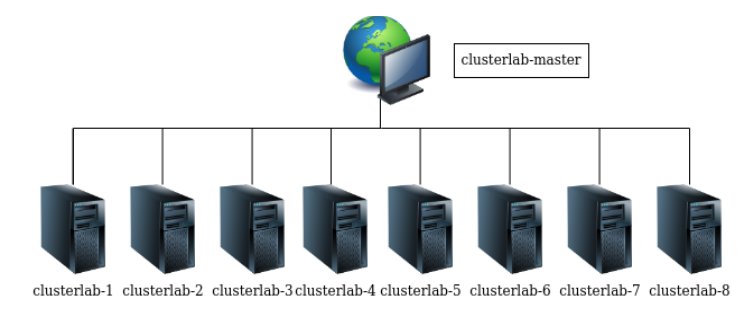

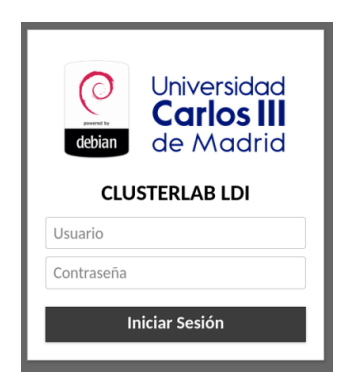

Versión 1.23 (Abril 2022)

## Índice

| 1. Estado de la cuenta del Laboratorio    | . 2 |
|-------------------------------------------|-----|
| 2. Acceso a ClusterLab                    | . 3 |
| 2.1 Atajos de teclado                     | .4  |
| 3. Utilización del Clúster                | . 4 |
| 4. Compartir ficheros                     | . 6 |
| 4.1 Arrastre al navegador o mediante menú | . 6 |
| 4.2 Google Drive                          | . 6 |
| 5. Preguntas y problemas frecuentes       | . 6 |

## 1. Estado de la cuenta del Laboratorio

Esta es una guía de conexión para acceder a las **aulas virtuales de sistema operativo Linux** del Laboratorio del Departamento de Informática de la Universidad Carlos III de Madrid.

Recuerda que para el acceso a dichas aulas debes contar con una **cuenta**, que puedes **solicitar** en el siguiente enlace, en el que también se puede **comprobar el estado** de la misma.

https://www.lab.inf.uc3m.es/servicios/apertura-de-cuenta/

| Apertura de Cuenta                                                                                                    |
|----------------------------------------------------------------------------------------------------|
| En esta página podrás abrir una cuenta para poder ser utilizada en los laboratorios del Departamento de<br>Informática del <b>campus de Leganés</b> (4.0.F16, 4.0.F18, 2.2.C05 y 2.2.C06).                                      |
| Laboratorios. Antes de realizar la apertura de la cuenta, se comprobarán las listas oficiales de las asignaturas de<br>cada titulación, para comprobar su veracidad.                                                            |
| Date de Alta                                                                                                    |
|                                                                                                    |
| Usuario Campus Global:                                                                                                    |
| Contraseña Campus Global:                                                                                                    |
| Nota: El botón del formulario se activará cuando la contraseña introducida cumpla los requisitos de complejidad.<br>Contraseña Laboratorio:<br>Nivel de Complejidad: No cumple los requisitos<br>Repite Contraseña Laboratorio: |
| Solicitar cuenta Limpiar                                                                                                    |
| Estado de tu cuenta                                                                                                    |
| Aquí podrás ver en que estado se encuentra tu cuenta. Introduce tu NIA y aparecerá un diálogo con el resultado.                                                                                                    |
| Usuario Campus Global:                                                                                                    |
| Contraseña Campus Global:                                                                                                    |
| Buscar                                                                                                    |

Ilustración 1. Apertura de cuenta y comprobación de estado de la cuenta

Si tienes cuenta pero necesitas **cambiar la contraseña**, debes hacerlo en:

https://www.lab.inf.uc3m.es/servicios/cambio-de-contrasena/ Cambio de Contraseña En esta página podrás cambiar la contraseña de tu usuario Linux/Windows perteneciente al LDI.

| En esta página podrás cambiar   | la contraseña de tu usuario Linux | /Windows perteneciente al LDI.                   |
|---------------------------------|-----------------------------------|--------------------------------------------------|
| Usuario Campus Global:          |                                   |                                                  |
| Contraseña Campus Global:       |                                   |                                                  |
| Nota: El botón del formulario s | e activará cuando la contraseña i | ntroducida cumpla los requisitos de complejidad. |
| Contraseña Laboratorio:         |                                   |                                                  |
| Nivel de Complejidad:           | No cumple los requisitos          |                                                  |
| Repite Contraseña Laboratorio:  |                                   |                                                  |

Actualizar contraseña Limpiar

Ilustración 2. Cambio de contraseña de cuenta del Laboratorio

## 2. Acceso a ClusterLab

Esta parte de la guía de conexión presenta los pasos a realizar para poder usar el **Cluster Virtual de equipos Linux** desde cualquier cliente. Tan solo **necesitas** tener en tu ordenador personal instalado **un navegador** como por ejemplo Firefox o Chrome.

Te recordamos que para utilizar este sistema debes:

- Configurar la Entidad Certificadora de la Universidad en tu navegador.
- En el caso de que no estés usando el servicio en la Universidad, <u>configurar la VPN de</u> <u>la Universidad</u> Carlos III de Madrid.

Una vez inicies el navegador en tu equipo debes acceder a la siguiente dirección:

https://av.lab.inf.uc3m.es/ClusterLab/

Para iniciar tu conexión remota debes hacer **login con tu usuario y contraseña del laboratorio**. Si aún no tienes una cuenta con nosotros, debes registrarte como te indicamos en el apartado "<u>Estado de la cuenta del laboratorio</u>"

Introduce tus datos en la página que aparece a continuación:

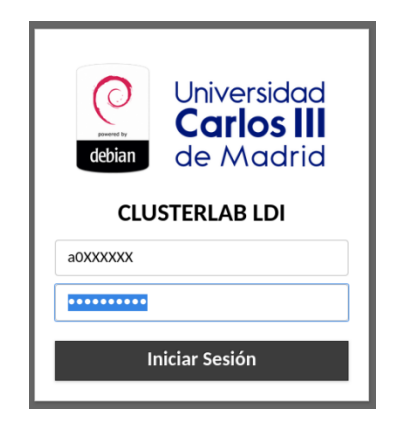

Ilustración 3: Login de acceso a ClusterLab

Si has introducido correctamente tus datos, automáticamente serás redirigido al equipo maestro **clusterlab-master**.

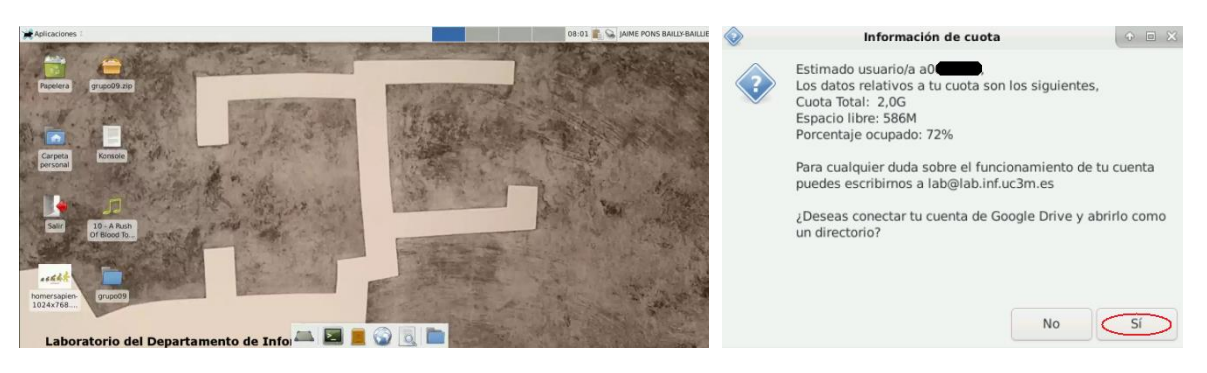

Ilustración 4: Entorno remoto de clusterlab y mensaje de inicio con información de montaje de Google Drive.

#### **2.1** Atajos de teclado

Si estás intentando utilizar atajos de teclado en cualquier aplicación de las máquinas virtuales, **puede que no funcionen correctamente** al estar el sistema empotrado en un entorno web. Pero hay una **solución**, y es poner la ventana del **navegador en modo "Pantalla Completa"**. De este modo conseguimos que los atajos de teclado dentro de las máquinas virtuales funcionen correctamente.

#### ¿Cómo conseguimos poner el Modo Pantalla Completa?

De forma sencilla puedes pulsar **la tecla "F11"** o buscar en las opciones de tu navegador donde ponga "Zoom" o "Tamaño", **el botón que indique "Pantalla Completa".** 

Para salir de este modo, sólo tienes que volver a pulsar en tu teclado el botón "F11".

## 3. Utilización del Clúster

#### Información del clúster docente "ClusterLab"

El Laboratorio del Departamento de Informática de la Universidad Carlos III de Madrid pone a disposición de los alumnos un Clúster con propósito docente. Dicho Clúster está formado por **un nodo maestro y 8 nodos de cómputo**.

El nodo maestro servirá para aceptar conexiones a través de escritorio remoto por interfaz Web, mientras que **los nodos de cómputo** estarán conectados a dicho nodo maestro y **sólo serán accesibles a través del protocolo SSH** desde el nodo maestro.

Las características de los equipos son las siguientes:

- Nodo maestro: 4GB de RAM y 2 Cores. Almacenamiento NFS exportado a nodos de 40GB.
- Nodos de cómputo: 2GB de RAM y 2 Cores

Los nodos cuentan con el siguiente Software instalado:

- Mpich 3.3
- OpenMPI 3.1.3

Nota: Cualquier software que necesite puede solicitarlo a lab@lab.inf.uc3m.es

Se ha dejado de compartir la cuenta del Laboratorio en este entorno ya que, al tener la posibilidad de **montar nuestras cuentas de Google Drive**, deja de tener sentido el montaje de un almacenamiento tan limitado. Debes recordar que el usuario que estarás utilizando y por extensión, el directorio HOME de este **usuario**, **será temporal** y su información no se puede considerar como permanente. Si quieres **conservar tus datos**, acuérdate de sincronizarlos con tu cuenta de **Google Drive o descargarlos en tu equipo** como te explicamos más adelante.

Para **lanzar un trabajo** por ejemplo de Mpich, contaremos con los tutoriales de inicio en el directorio **/opt/clusterlab/mpitutorial**. Los nodos de cómputo estarán representados en el fichero **/opt/clusterlab/machines**.

La ejecución de un "hello\_world" en Mpich podría por lo tanto ser del siguiente modo:

a0XXXXXX@clusterlab:~\$ mpirun.mpich -n 8 -f /opt/clusterlab/machines /opt/clusterlab/mpitutorial/tutorials/mpi-hello-world/code/mpi\_hello\_world

Hello world from processor clusterlab-1, rank 0 out of 8 processors Hello world from processor clusterlab-8, rank 7 out of 8 processors Hello world from processor clusterlab-5, rank 4 out of 8 processors Hello world from processor clusterlab-2, rank 1 out of 8 processors Hello world from processor clusterlab-3, rank 2 out of 8 processors Hello world from processor clusterlab-4, rank 3 out of 8 processors Hello world from processor clusterlab-4, rank 3 out of 8 processors Hello world from processor clusterlab-6, rank 5 out of 8 processors Hello world from processor clusterlab-7, rank 6 out of 8 processors

Como puede verse lanzaría 8 procesos en los 8 nodos disponibles.

Se enumeran las siguientes recomendaciones para un uso responsable:

- No se deben instalar aplicaciones en su directorio \$HOME. Si necesita una aplicación solicítela en lab@lab.inf.uc3m.es
- No se deben realizar cálculos en el nodo maestro (al que se conecta con el interfaz gráfico). Para hacer cálculos en el clúster, hay que conectarse a cualquiera de los nodos de cómputo.
- Use los recursos de una manera responsable, piense que puede haber más usuarios que requieran el clúster.

**Comandos** "clusterlab":

- **clusterlab\_killall**: mata todos los procesos que tiene un usuario en los nodos de cómputo del cluster.
- **clusterlab\_who**: consulta los usuarios conectados a los nodos del cluster.
- **clusterlab\_w**: consulta la carga de los nodos de cómputo del cluster.
- **clusterlab\_free**: consulta la memoria disponible de los nodos de cómputo.

## 4. Compartir ficheros

Si deseas compartir ficheros desde tu equipo personal con el escritorio remoto te vamos a ofrecer algunas alternativas seguras.

#### 4.1 Arrastre al navegador o mediante menú

Ya puedes utilizar el famoso "drag and drop" para subir ficheros al servidor remoto. Estos ficheros deberás buscarlos en este directorio:

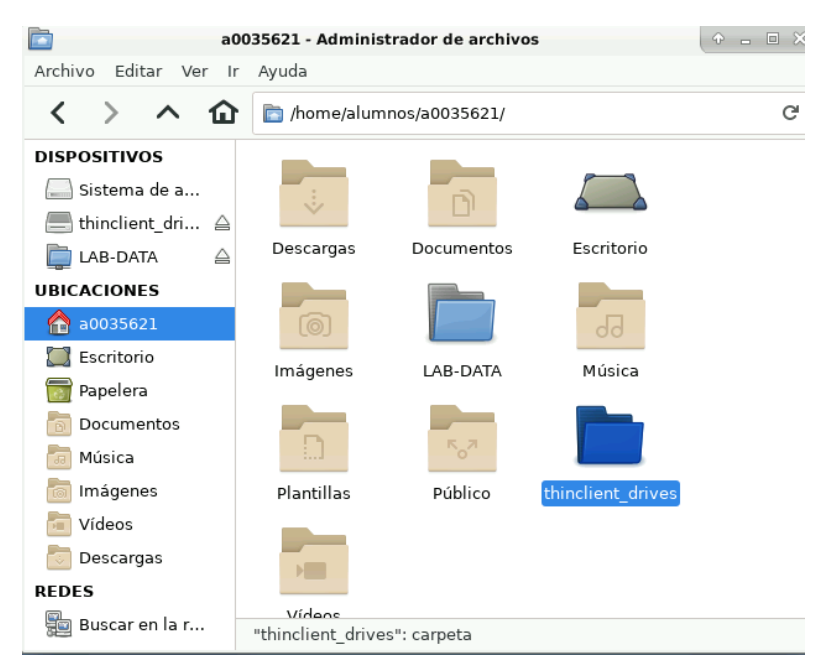

#### 4.2 Google Drive

Como sabes, puedes acceder a tu espacio de **Google Drive** que proporciona la Universidad con tu cuenta de alumno. Todo esto está explicado en el siguiente **tutorial**:

Montaje automático de datos de Google Drive en clientes Linux

## 5. Preguntas y problemas frecuentes

A continuación, te exponemos las preguntas y problemas que más frecuentemente se han producido en el nuevo sistema de acceso remoto.

#### ¿Dónde acudir ante un problema en alguno de los laboratorios del Departamento de Informática?

Tienes que mandar un correo a <u>lab@lab.inf.uc3m.es</u> con la información relativa al problema y te responderemos lo antes posible.